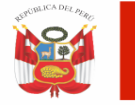

"Año del Bicentenario, de la consolidación de nuestra Independencia, y de la conmemoración de las heroicas batallas de Junín y Ayacucho"

## COMUNICADO 004-2024-UGEL01/PCD-2024

### "PROCESO DE CONTRATO DOCENTE 2024" SEGUNDA ETAPA: CONTRATACION POR RESULTADOS DE LA PN Decreto Supremo Nº 020-2023-MINEDU

En mérito a lo previsto en el Decreto Supremo N° 020-2023-MINEDU y la Resolución Jefatural N° 00132-2024-MINEDU/VMGI-DRELM/DIR-OAD, se comunica a los postulantes del proceso de contratación docente 2024, sobre las **precisiones para la presentación de Reclamos a los resultados preliminares de postulación**.

1. Respecto a los postulantes en condición de OBSERVADO

Numeral 5.10

- I) Declarar como OBSERVADO al postulante que en la etapa de contratación por resultados de la PN no presente los documentos descritos en los literales a) y b) del numeral 23.1 del artículo 23, y que en la etapa de evaluación de expediente no presente los documentos descritos en el literal b) del numeral 24.3 del artículo 24 de la presente norma. La consideración de observado no impide la calificación del expediente.
- **20.1** En cuanto a los títulos de profesor o licenciado en educación o de segunda especialidad en educación, se debe verificar lo siguiente:
  - Para la contratación por resultados de la PN, la emisión del título debe haberse efectuado hasta el inicio de la actividad de inscripción establecida en el cronograma del concurso de ingreso a la CPM, y

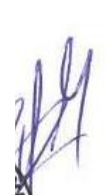

 Para la contratación por evaluación de expediente y situaciones diferenciadas, el registro del título debe considerarse hasta la fecha de presentación del expediente, igual tratamiento para la contratación por resultados de la PN.

El postulante que se presenta al proceso de contrato con título pedagógico no universitario, adicionalmente, deberá de presentar el acto resolutivo emitido por la DRE o de la entidad que inscribió su título de profesor.

23.2 El postulante declarado OBSERVADO, por no presentar los documentos señalados en los literales a) y b) del numeral 23.1 del artículo 23 de la presente norma, puede presentarlos como máximo hasta la fecha de la presentación de reclamos prevista en el cronograma regional.

En caso el postulante que hasta la fecha de la presentación de reclamos no haya presentado los documentos a que hace referencia los literales a) y b) del numeral 23.1 del artículo 23 de la presente norma, el comité lo considera retirado del cuadro de méritos de la PN.

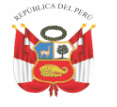

"Año del Bicentenario, de la consolidación de nuestra Independencia, y de la conmemoración de las heroicas batallas de Junín y Ayacucho"

2. La presentación de los reclamos se realizará a través de MINEDU en Línea, en la opción REINGRESO DE EXPEDIENTES, detallando en el asunto de la solicitud:

### - RECLAMO CONTRATO DOCENTE 2024 – EBR INICIAL

El postulante deberá presentar el reclamo detallando en su solicitud los motivos por los que se encuentra disconforme con el resultado preliminar publicado. Asimismo, aquellos postulantes que cuenten con OBSERVACIONES en sus expedientes de postulación sobre los documentos que corresponden a la acreditación de requisitos mínimos, deberán subsanar durante esta etapa.

Los documentos que sean ingresados posterior a los plazos de la etapa de reclamos no serán considerados por el comité y quedarán fueran del proceso de contratación docente por PN.

Lima, San Juan de Miraflores, 16 de febrero de 2024

# COMITÉ 1 INICIAL CONTRATO DOCENTE 2024-UGEL01

## PASOS PARA REINGRESO DE EXPEDIENTE

## MINEDU EN LINEA

# CONTRATO DOCENTE COMITÉ 1 EBR- INICIAL

### 1.-SELECCIONAR: REINGRESAR TRAMITE

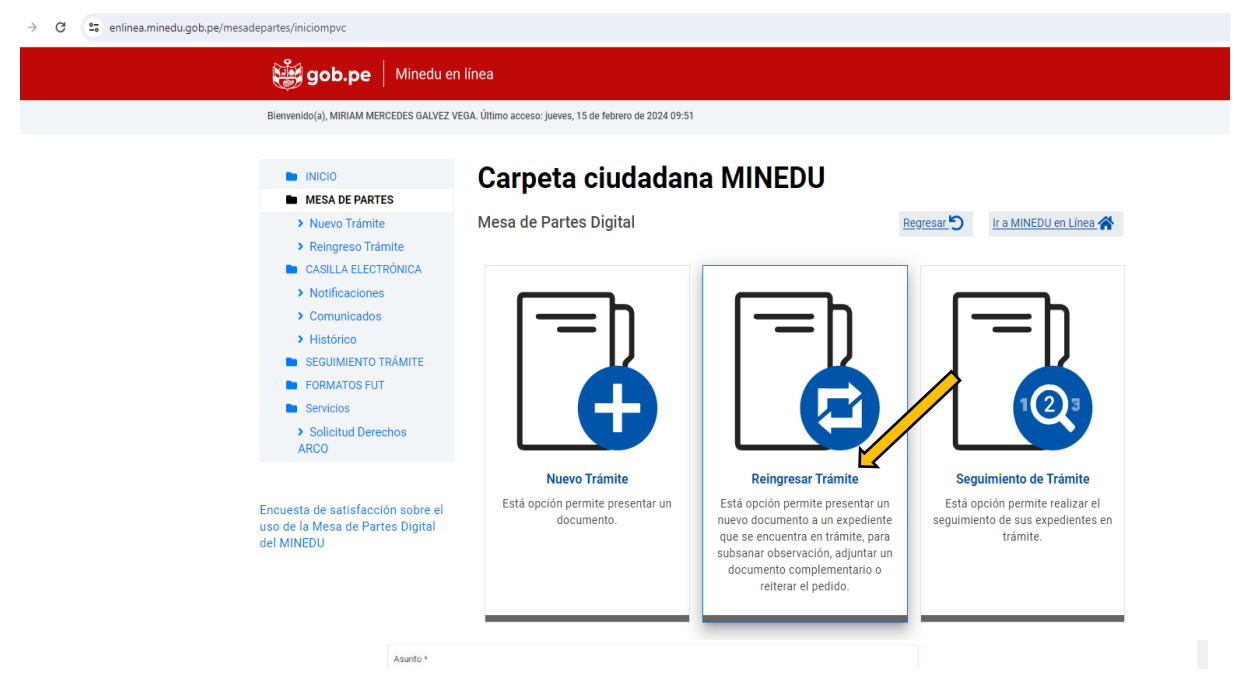

2.-BUSCAR EXPEDIENTE: COLOCAR EL NUMERO DE EXPEDIENTE DE POSTULACION

#### EJEMPLO: MPD2024-EXT-0000000 (07 DIGITOS)

### TIPO DE ACCION: REINGRESO

| ← → ♂ C 🗧 enlinea.minedu.gob.pe/mesadepartes/reingresartramite                                                                                                    |                                                                                                    | er ☆ 🧕 🖬 🔒 🚺                  |
|----------------------------------------------------------------------------------------------------|----------------------------------------------------------------------------------------------------|-------------------------------|
| 👹 gob.pe   Minedu er                                                                                                    | n línea                                                                                                    | θ                             |
| Bierveeido(a), MIRIAM MERCEDES GALVEZ V                                                                                                    | EGA. Útlimo acceso: jueves, 15 de febrero de 2024 09:51                                                                                                    |                               |
| RNDD     MEM DEPARTES     MANNO Träinite     Reingreso Trainite     CASILLA ELECTRÓNICA     Notificaciones     Ormanicadas     Histórico     ESGUAMENTO TRÀINTE     FORMATOS FUT     ERVIdos     Solicitud Detechos     ARCO | Ender de destroit<br>Ender de destroit<br>Ender de de destroit<br>Ender de de destroit<br>Ender d | Descargar                     |
| uso de la Mesa de Partes Digital<br>dei MINEDU                                                                                                    | Clow se dealers * AREA DE RECURSOS HUMANOS    Conversion of the sector *   Conversion of the sector *   Número de documento *   Número de documento *                                                                                                    | Emdades No conazco Sin número |
|                                                                                                    | Asunto *                                                                                                    |                               |

### 3.- REGISTRAR ENTIDAD DESTINO: UNIDAD DE GESTION EDUCATIVA LOCAL Nº 01

OFICINA DESTINO: AREA DE RECURSOS HUMANOS

| ← → ♂ (≒ enlinea.minedu.gob.pe/mesadepartes/reingresartramite                        |                                                                                                    | er ☆ 📀 🗔 🖸 🔳 |
|--------------------------------------------------------------------------------------|----------------------------------------------------------------------------------------------------|--------------|
| Encuenta de satuf acción sobre el<br>usos de la Mesa de Partes Digital<br>del MINEDU | Ented de destino * UNIDAD DE GESTION EDUCATIVA LOCAL Nº 01  Citade de activo *  AREA DE RECURSOS HUMANOS  No concezco                                                                                                    |              |
|                                                                                      | 2. Detalle del Expediente Tos e donneso EXPEDIATE Número de documento Austa RECLANO CONTRATO DOCENTE 2024-ERE INICIAL Contrato (geoperior-Austa Los Motivos DEL RECLAMO)                                                                          |              |
|                                                                                      | 2 Unamerical Insersatio() - 500 cancreas permittos en los corretarios Documento Principa?  (0-ro cuera con discuerente precesad activa / Sin adjunto Consideraciones para seleccionar el documento principat: - o cuerar solo (0) rachivo digital |              |
|                                                                                      | Solo se permiten las extensiones: UPG, UPC, PNG, DOC, DOCX, XLS, XLSX y PDF.     El tamaño máximo permitido es de 40 MB.     ELECCIONAR ARCHIVO Anexos                                                                                            |              |

4.- SELECCIONAR EL ARCHIVO QUE CARGARÁ PARA SUSTENTAR EL RECLAMO Y ENVIAR EL EXPEDIENTE DE REINGRESO

|                                                                                                    | w н 🖲 🖸 Ц Ц |
|----------------------------------------------------------------------------------------------------|-------------|
|                                                                                                    |             |
| 37 caucht(e) lignesati(s) -150 cauchtes permittées en las convertains.<br>Documento Principal *                                                                                                    |             |
| (St na cuerta con documenta principal active) Sin adjunto<br>Consideraciones para seleccionar el documento principal:<br>- Caragor selo (10) archivido digital<br>- Selo se permiten las extensiones JPG, JPGC, PNG, DOC, DOCX, XLS, XLSX y PDF.<br>- ELECCIONARA RACHIVO<br>100% Archivo subido correctamente. |             |
| 9ececd43-44%-4236-6351-101560185c7c.pdf                                                                                                    |             |
| Zibese agregar anexo?                                                                                                    |             |
| 3. Autorización de notificación     Autoriza el Ministerio de Educación eneltrar la notificación electrónica del acto, decisión o actuación administrativa (respuesta) at:     ** Casilla electrónica es el Budón electrónico asignado al ciudadano.     Correo electrónico                                     |             |
| Seguridad *                                                                                                    |             |
| Registrar Cancelar                                                                                                    |             |